#### Procediment d'Inscripció al Campus d'Estiu i Condicions Importants

Abans de procedir amb la inscripció al campus d'estiu, és fonamental llegir detingudament els següents punts:

#### 1. Bonificació exclusiva per a fills d'abonats:

La bonificació per ser fill d'abonat s'aplica únicament a fills directes, excloent a altres familiars. En cas de detecció d'ús indegut de la bonificació, es procedirà al reemborsament del percentatge real corresponent.

#### 2. No es faran canvis d'un campus a un altre una vegada iniciat el programa:

En el cas d'inscriure's en un campus diferent al preferent a causa de la falta de places, una vegada iniciat el campus i efectuada la inscripció, no s'acceptaran canvis a un altre campus disponible.

# 3. No hi haurà devolució de l'import sense una causa degudament justificada:

S'entén per causa justificada aquelles situacions imprevistes i extraordinàries que impedeixin la participació al campus, com a malaltia greu o força major.

#### 4. Comunicació sobre necessitats especials:

Si el teu fill/a té alguna necessitat especial o requereix atenció específica durant la seva participació al campus d'estiu, et demanem que ens ho comuniquis amb avanç de realitzar la inscripció.

Si us plau, assegura't d'entendre i acceptar aquestes condicions abans de completar la teva inscripció al campus d'estiu. Si tens alguna pregunta o necessites aclariment sobre algun dels punts, no dubtis a contactar-nos.

info@wintortosa.cat

## COM S'HA DE FER LA INSCRIPCIÓ ONLINE?

- 1. Es necessita un ordinador, una tauleta o un mòbil connectat a la xarxa.
- 2. Entreu a <u>https://wincomplexesportiu.matchpoint.com.es/Pages/12-</u> CAMPUS\_ESTIU
- 3. Escolliu la modalitat de campus. En aquest apartat s'han de seleccionar les setmanes en les quals el nen/a assistirà al campus. És molt important inscriure'ls al grup a què pertanyen per la seva data de naixement i pel curs que han cursat aquest any. En cas de no ferho, la inscripció no serà vàlida.
- 4. Seleccioneu el campus que us interessi. Tots aquells interessats a contractar servei d'acollida, haureu de repetir el procediment un cop inscrit el nen/a. *(les imatges d'aquest document són orientatives)*

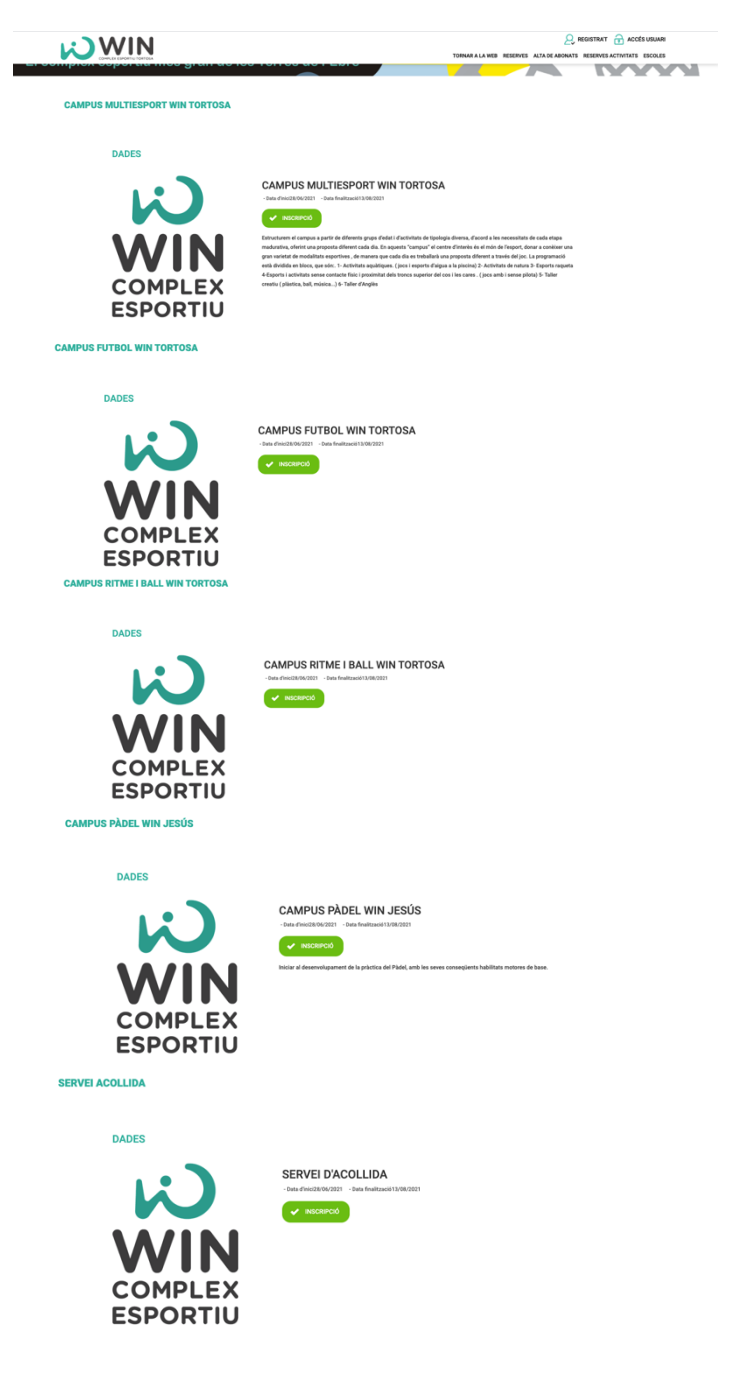

5. Un cop acceptada la selecció del campus, s'ha d'escollir una de les dues opcions, en funció sigueu o no abonats. Si sou abonats haureu d'introduir el nom d'usuari i la contrasenya del pare/mare (la mateixa per accedir a la app de reserves) o bé s'han d'emplenar les dades per al registre clicant al botó "No disposo de registre".

| INSCRIPCIÓ CAMPUS MULTIESPORT WIN TORTOSA |                           |
|-------------------------------------------|---------------------------|
|                                           | - TORNAR                  |
| OPCIONS                                   |                           |
|                                           | ESTIC REGISTRAT AL CENTRE |
|                                           | NO DISPOSO DE REGISTRE    |
|                                           |                           |

### PAS A PAS ABONATS AL WIN

Per a la inscripció de NO ABONATS aneu al punt 13

- 6. Introduïu nom d'usuari i contrasenya
- 7. Cliqueu a m'estic inscrivint jo

| INSCRIPCIÓ CAMPUS MULTIESPORT WIN TORTOSA |
|-------------------------------------------|
| tornar                                    |
| OPCIONS                                   |
| M'ESTIC INSORIVINT JO                     |
| INSCRIURE FILLS (UNITAT FAMILIAR)         |

8. Cliqueu al desplegable de l'esquerra per escollir quin grup d'edat i clicar al + de color verd i es mourà a la columna de la dreta i cliqueu a següent. *(les imatges d'aquest document són orientatives)* 

| INSCRIPCIÓ CAMPUS MU                                                                                                    | ILTIESPORT WIN TORTOSA                                                                                                   |
|----------------------------------------------------------------------------------------------------|----------------------------------------------------------------------------------------------------|
| SELECCIÓ DE SERVEIS                                                                                                    | _                                                                                                    |
| Seleccioni els serveis de la part esquerra                                                                                                    | clicant el botò 📷 els grups s'afegiràn a la dreta. En el següent pas apareixeran les diferents opcions per a contractar. |
| ADMINISTRACIO ADMINIST                                                                                                    | RACIO ADMINISTRACIO                                                                                                    |
|                                                                                                    |                                                                                                    |
| Serveis disponibles                                                                                                    | Serveis seleccionats                                                                                                    |
| Serveis disponibles                                                                                                    | Serveis seleccionats                                                                                                    |
| Serveis disponibles Vens i nenes nascuts el 2017 - P3 Nens i nenes nascuts el 2016 - P4                                                                                               | Serveis seleccionats                                                                                                    |
| Serveis disponibles  Versi i nemes nascuts el 2017 - P3 hera i neme sascuts el 2016 - P4 hera i nemes nascuts el 2015 - P5 hera i nemes nascuts el 2015 - 18                          | Serveis seleccionats                                                                                                    |
| ✓ Nens i nenes nascuts el 2017 - P3<br>Nens i nenes nascuts el 2016 - P4<br>Nens i nenes nascuts el 2016 - P5<br>Nens i nenes nascuts el 2014 - R<br>Nens i nenes nascuts el 2014 - R | +<br>ENRERE SEGÚENT CANCELAR                                                                                             |

9. Primer que res haureu d'escollir el descompte: tots aquells que no podeu gaudir de descompte heu de clicar a preu normal. Els que gaudiu de descompte heu de clicar 15% dte. Recordeu que el descompte s'haurà d'acreditar amb la documentació al correu de info@wintortosa.cat. Si realitzeu el pagament amb el descompte i la documentació aportada no es la correcta, es reclamarà la diferencia que s'ha generat

Seguidament emplenar les dades del nen/a que inscriviu al campus:

| Descompte                                                                                                    | •         | ~ |
|----------------------------------------------------------------------------------------------------|-----------|---|
| En cas de gaudir del descompte del 15% s'ha<br>d'acreditar mitjançant correu electronic a<br>info@wintortosa.cat. En cas de no presentar la<br>documentació no es podrà gaudir d'aquest<br>descompte.*       | Indicar • |   |
| Nom del nen o nena (nomes emplenar pels<br>abonats o abonades)                                                                                                    |           |   |
| Data naixement del nen o nena (nomes emplenar<br>pels abonats o abonades)                                                                                                    |           |   |
| Número targeta sanitaria nen/a *                                                                                                    |           |   |
| Autoritzo que el/la menor inscrit/a assisteixi al<br>Campus d'estiu i participi de les activitats<br>complementàries que es realitzaran, incloent les<br>sortides fora del recinte. *                        |           |   |
| Durant el campus sóc coneixedor/a que es faran<br>fotografies i filmacions de les activitats i autoritzo<br>expressament les persones organitzadores del<br>campus perquè en facin ús per a la seva difusió, | Indicar 🗸 |   |

Observacions

10. A continuació trobareu les setmanes del campus. I a la dreta les places disponibles per cada setmana. *(les imatges d'aquest document són orientatives)* 

| Nens i nenes nascuts el 2017 - P3 |                         |           |  |  |
|-----------------------------------|-------------------------|-----------|--|--|
|                                   | Període                 | Torn      |  |  |
| 0                                 | 28/06/2021 - 02/07/2021 | P3 (18) 🗸 |  |  |
| 0                                 | 05/07/2021 - 09/07/2021 | P3 (18) v |  |  |
| 0                                 | 12/07/2021 - 16/07/2021 | P3 (18) v |  |  |
| 0                                 | 19/07/2021 - 23/07/2021 | P3 (19) 🗸 |  |  |
| 0                                 | 26/07/2021 - 30/07/2021 | P3 (19) 🗸 |  |  |
| 0                                 | 02/08/2021 - 06/08/2021 | P3 (19) v |  |  |
| 0                                 | 09/08/2021 - 13/08/2021 | P3 (19) 🗸 |  |  |
|                                   |                         |           |  |  |

11. Un cop heu seleccionat les setmanes; haureu de clicar les autoritzacions i VALIDAR, perquè us calculi el preu final.

|   | 28/06/2021 - 02/07/2021 | P3 (18) ~ |
|---|-------------------------|-----------|
|   | 05/07/2021 - 09/07/2021 | P3 (18) v |
|   | 12/07/2021 - 16/07/2021 | P3 (18) ~ |
|   | 19/07/2021 - 23/07/2021 | P3 (19) 🗸 |
|   | 26/07/2021 - 30/07/2021 | P3 (19) 🗸 |
|   | 02/08/2021 - 06/08/2021 | P3 (19) 🗸 |
| 0 | 09/08/2021 - 13/08/2021 | P3 (19) • |

| Observacions |                                                                                                    |
|--------------|----------------------------------------------------------------------------------------------------|
|              |                                                                                                    |
|              | 4                                                                                                    |
|              | 🗆 He llegit i accepto els termes de Servei i la política de privacitat WIN Complex Esportiu Tortosa. |
|              | Autoritzo l'enviament d'informació comercial                                                         |
|              | C Autoritzo Tús de Timatge                                                                           |

VALIDAR CAN

12. Si totes les dades són correctes, a sota de la pàgina us donarà el preu que haureu de pagar. Tot seguit cliqueu a següent, per obrir la passarel·la de pagament amb targeta.

| ADMINISTRACIO ADMINISTRACIO ADMINISTRACIO 56,00 |                                                                                                    |  |  |  |
|-------------------------------------------------|----------------------------------------------------------------------------------------------------|--|--|--|
| Total 56,00                                     |                                                                                                    |  |  |  |
| Observacions                                    |                                                                                                    |  |  |  |
|                                                 |                                                                                                    |  |  |  |
|                                                 | He liegit i accepto els termes de Servei i la política de privacitat WIN Complex Esportiu Tortosa. |  |  |  |
|                                                 | Z Autoritzo l'enviament d'informació comercial                                                     |  |  |  |
|                                                 | 🖬 Autoritzo l'ús de l'imatge                                                                       |  |  |  |
|                                                 | ENRERE VALIDAR SEGUENT CANCELAR                                                                    |  |  |  |

#### PAS A PAS NO ABONATS AL WIN

Per a la inscripció d' ABONATS aneu al punt 6

- 13. Un cop heu clica't a no disposo de registre, s'obrirà una pàgina on heu de ficar les dades del nen/a que inscriviu al campus. L'e-mail i el telèfon mòbil ha de ser el del pare, mare o tutor que realitza la inscripció. Al final de la pàgina haureu d'indicar les dades del pare, mare o tutor. Cliqueu a confirmar per continuar.
- 14. Cliqueu al desplegable de l'esquerra per escollir quin grup d'edat i clicar al + de color verd i es mourà a la columna de la dreta i cliqueu al següent. *(les imatges d'aquest document són orientatives)*

| INSCRIPCIÓ CAMPUS MULTIESPORT                                                                                                    | WIN TORTOSA                                                                                        |  |
|----------------------------------------------------------------------------------------------------|----------------------------------------------------------------------------------------------------|--|
| SELECCIÓ DE SERVEIS                                                                                                    |                                                                                                    |  |
| Seleccioni els serveis de la part esquerra clicant el botó ዙ els                                                                                                    | grups s'afegiràn a la dreta. En el següent pas apareixeran les diferents opcions per a contractar. |  |
|                                                                                                    |                                                                                                    |  |
| ADMINISTRACIO ADMINISTRACIO ADMINISTR                                                                                                    | RACIO<br>Serveis seleccionats                                                                      |  |
| ADMINISTRACIO ADMINISTRACIO ADMINISTR<br>Serveis disponibles                                                                                                    | Serveis seleccionats                                                                               |  |
| ADMINISTRACIO ADMINISTRACIO ADMINISTR<br>Serveis disponibles<br>Vens i nenes nascuts el 2017 - P3<br>Nens i nenes nucuts el 2016 - P4                                                                                                    | Serveis seleccionats                                                                               |  |
| Administracio administracio administra Serveis disponibles  Ansi inenes nascuts el 2017 - P3 Nens inenes nascuts el 2016 - P4 Nens inenes nascuts el 2016 - P5                                                                                                    | Serveis seleccionats                                                                               |  |
| ADMINISTRACIO ADMINISTRACIO ADMINISTR  Serveis disponibles  Nens inenes nascuts el 2017 - P3 Nens inenes nascuts el 2015 - P5 Nens inenes nascuts el 2015 - P5 Nens  | Serveis seleccionats                                                                               |  |
| Administracio administracio administra Serveis disponibles  Internet masculas el 2017 - P3 Nens i menes masculas el 2017 - P4 Nens i menes masculas el 2017 - P4 Nens i menes masculas el 2018 - P4 Nens i menes masculas el 2018 - P4 Nens i menes masculas el 2013 - 2N Nens i menes masculas el 2013 - 2N Nens i menes masculas el 2013 | Serveis seleccionats ENRERE SEQUENT CANCELAR                                                       |  |
| ADMINISTRACIO ADMINISTRACIO ADMINISTR      Serveis disponibles      Mensi nenes nascuts el 2017 - P3     Mensi nenes nascuts el 2015 - P5     Mensi nenes nascuts el 2015 - P5     Mensi nenes nascuts el 2015 - P5     Mensi nenes nascuts el 2015 - P3     Mensi nenes nascuts el 2015 - P4     Mensi nenes nascuts el 2015 - P4     Mensi nenes nascuts el 2015 - P4     Mensi nenes nascuts el 2015 - P4     Mensi nenes nascuts el 2015 - P4     Mensi nenes nascuts el 2015 - P4     Mensi nenes nascuts el 2015 - P4     Mensi nenes nascuts el 2015 - P4     Mensi nenes nascuts el 2015 - P4     Mensi nenes nascuts el 2015 - P4     Mensi nenes nascuts el 2015 - P4                                                                                                    | Serveis seleccionats ENRERE SEGÜENT CANCELAR                                                       |  |

15. Primer que res haureu d'escollir el descompte: tots aquells que no podeu gaudir de descompte heu de clicar a preu normal. Els que gaudiu de descompte heu de clicar 15% dte. Recordeu que el descompte s'haurà d'acreditar amb la documentació al correu de <u>info@wintortosa.cat</u>. Si realitzeu el pagament amb el descompte i la documentació aportada no es la correcta, es reclamarà la diferencia que s'ha generat

Seguidament emplenar les dades del nen/a que inscriviu al campus:

| Indicar 👻 |           |
|-----------|-----------|
|           |           |
|           |           |
|           |           |
|           |           |
| Indicar 👻 |           |
|           | Indicar • |

16. A continuació trobareu les setmanes del campus. I a la dreta les places disponibles per cada setmana. *(les imatges d'aquest document són orientatives)* 

| Nens i nenes nascuts el | iens i nenes nascuts el 2017 - P3 |           |  |  |
|-------------------------|-----------------------------------|-----------|--|--|
|                         | Període                           | Torn      |  |  |
| 0                       | 28/06/2021 - 02/07/2021           | P3 (18) 🗸 |  |  |
| 0                       | 05/07/2021 - 09/07/2021           | P3 (18) 🗸 |  |  |
| 0                       | 12/07/2021 - 16/07/2021           | P3 (18) 🗸 |  |  |
| D                       | 19/07/2021 - 23/07/2021           | P3 (19) 🗸 |  |  |
| D                       | 26/07/2021 - 30/07/2021           | P3 (19) 🗸 |  |  |
| 0                       | 02/08/2021 - 06/08/2021           | P3 (19) 🗸 |  |  |
| 0                       | 09/08/2021 - 13/08/2021           | P3 (19) 🗸 |  |  |

| Observacions |  |
|--------------|--|
|              |  |
|              |  |

17. Un cop heu seleccionat les setmanes; haureu de clicar les autoritzacions i VALIDAR, perquè us calculi el preu final. *(les imatges d'aquest document són orientatives)* 

|   | 28/06/2021 - 02/07/2021 | P3 (18) ~ |
|---|-------------------------|-----------|
|   | 05/07/2021 - 09/07/2021 | P3 (18) ~ |
| 0 | 12/07/2021 - 16/07/2021 | P3 (18) ~ |
| 0 | 19/07/2021 - 23/07/2021 | P3 (19) v |
| • | 26/07/2021 - 30/07/2021 | P3 (19) v |
| • | 02/08/2021 - 06/08/2021 | P3 (19) v |
| • | 09/08/2021 - 13/08/2021 | P3 (19) ~ |

| Observacions |                                                                                                    |
|--------------|----------------------------------------------------------------------------------------------------|
|              |                                                                                                    |
|              | He llegit i accepto els termes de Servei i la política de privacitat WIN Complex Esportiu Tortosa. |
|              | Autoritzo l'enviament d'informació comercial                                                       |
|              | Autoritzo Tús de l'imatge                                                                          |
|              | ENRERE VALIDAR CANCELAR                                                                            |